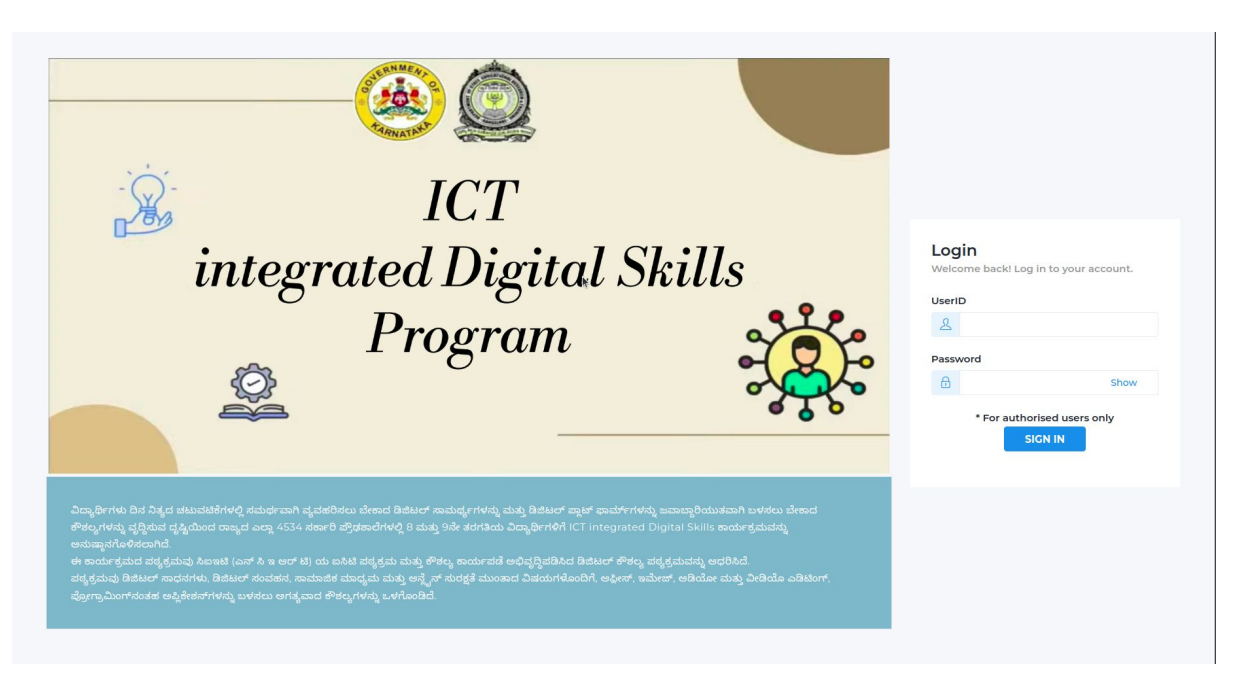

#### Login Process

- 1. Enter UserID (School Dice-id)
- 2. Enter the Password
- 3. Click on Sign In

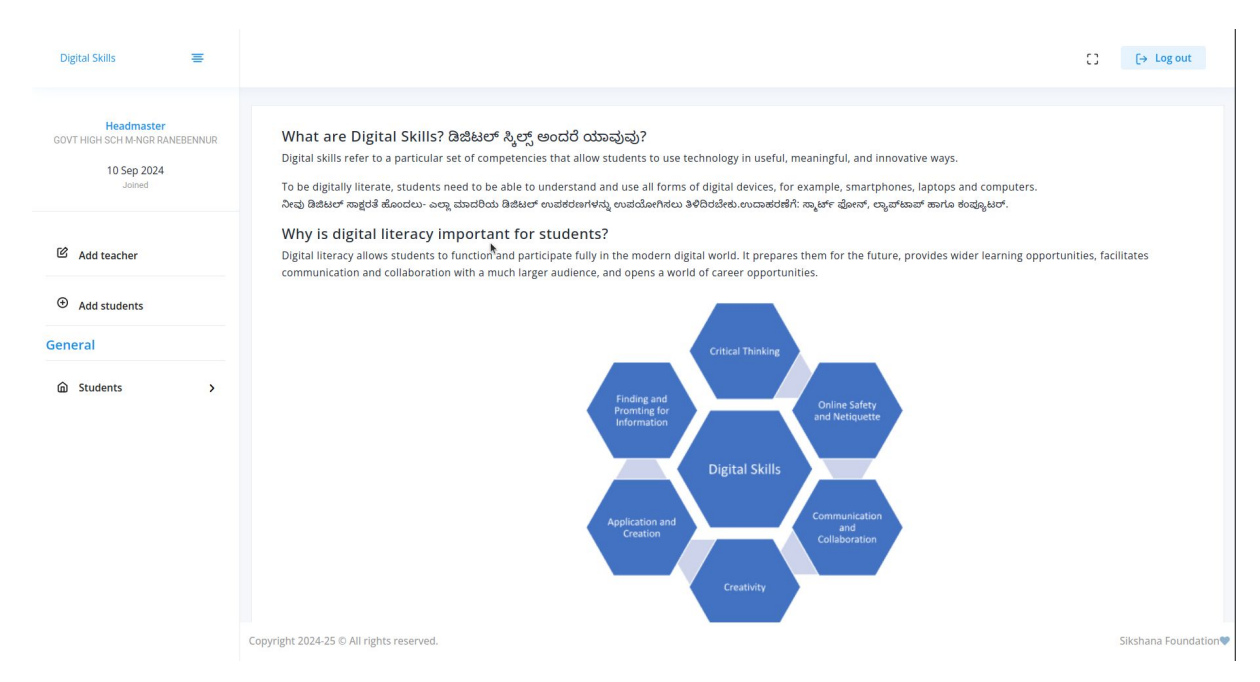

#### Home Page

In the home page, Click on "add teacher" to add teachers to the system.

| Digital Skills 🗧                                                      |                                                         |              |                      |                          | 〔〕 [→ Log out       |
|-----------------------------------------------------------------------|---------------------------------------------------------|--------------|----------------------|--------------------------|---------------------|
| Headmaster<br>GOVT HIGH SCH M-NGR RANEBENNUR<br>10 Sep 2024<br>Jonned |                                                         | Add          | new teacher          |                          |                     |
| C Add teacher                                                         | Full Name of the Teacher                                | Registered T | eachers<br>Full Name | Registration Date        | Action              |
| Add students                                                          | Phone Number 7760090241                                 |              | No                   | teachers registered yet. |                     |
| General                                                               | Password will be the last 4 digits of the phone number. | •            |                      |                          |                     |
|                                                                       |                                                         |              |                      |                          |                     |
|                                                                       |                                                         |              |                      |                          |                     |
|                                                                       |                                                         |              |                      |                          |                     |
|                                                                       | Copyright 2024-25 © All rights reserved.                |              |                      |                          | Sikshana Foundation |

## Adding teacher

- 1. Enter the full name of the teacher.
- 2. Enter the 10 digit phone number of the corresponding teacher.
- 3. Click on submit button to add the teacher.
- 4. You will get a success msg, once the teacher profile is created.

Note:

- 1. The username of the teacher is 10 digit phone number.
- 2. Password will be last 4 digit of the phone number.

| Digital Skills                                                  | Ŧ       | You are a<br>to contin                                         | bout to delete the teacher profile | . Do you want |                   | [] [→ Log out    |
|-----------------------------------------------------------------|---------|----------------------------------------------------------------|------------------------------------|---------------|-------------------|------------------|
| Headmaster<br>GOVT HIGH SCH M-NGR RANI<br>10 Sep 2024<br>Joined | EBENNUR |                                                                | Cance                              | new teacher   |                   |                  |
|                                                                 |         | Full Name of the Teacher                                       | Registered T                       | eachers       |                   |                  |
| Add teacher                                                     |         | L Fullname                                                     | Username                           | Full Name     | Registration Date | Action           |
| Add students                                                    |         | Phone Number                                                   | 7760090241                         | Suresh        | 2024-09-15        | <b>8</b>         |
| eneral                                                          |         | Password will be the last 4 digits of the phone number. Submit |                                    |               |                   |                  |
| බ Students                                                      | >       |                                                                |                                    |               |                   |                  |
|                                                                 |         |                                                                |                                    |               |                   |                  |
|                                                                 |         |                                                                |                                    |               |                   |                  |
|                                                                 |         |                                                                |                                    |               |                   |                  |
|                                                                 |         |                                                                |                                    |               |                   |                  |
|                                                                 |         |                                                                |                                    |               |                   |                  |
|                                                                 |         | Copyright 2024-25 © All rights reserved.                       |                                    |               |                   | Sikshana Foundat |

#### Removing a teacher

- 1. Click on the remove button
- 2. A dialogue box will appear.
- 3. Click on "OK" to confirm the removal.
- You will get a success msg, once the teacher profile is removed.

Note:

 Once teacher is removed, the teacher will no longer have access to the portal.

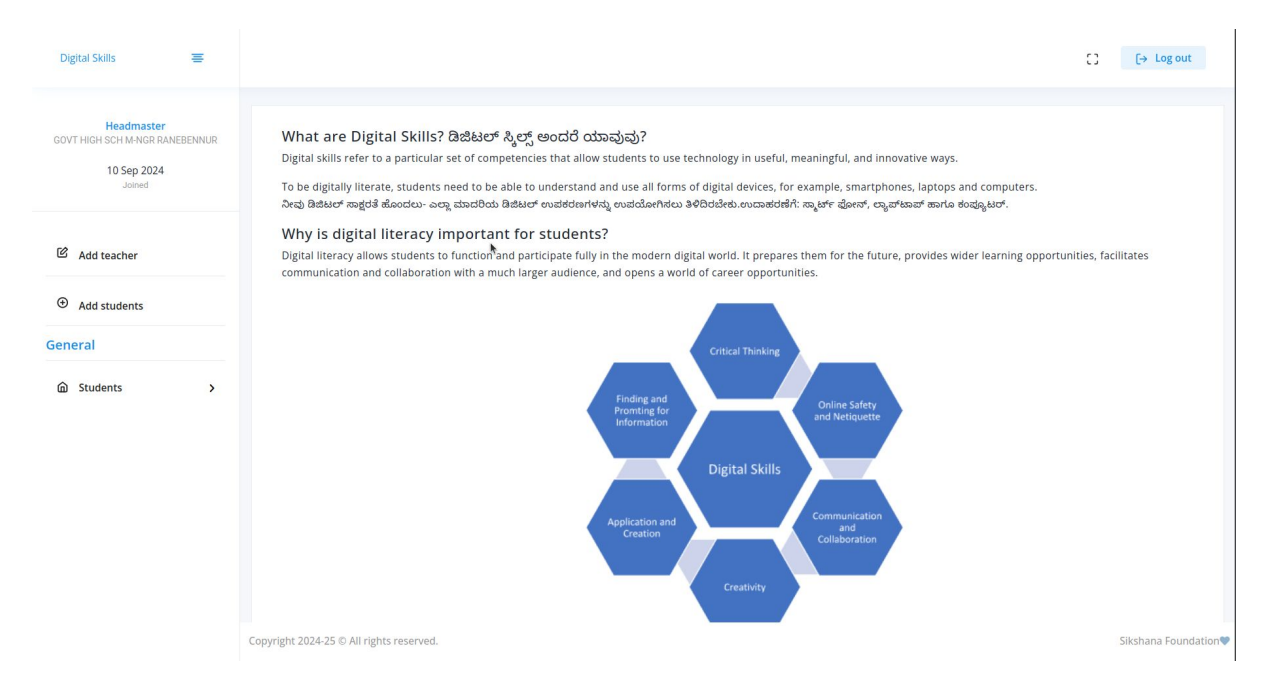

## Home Page

In the home page, Click on "add students" to add students to the system.

| BOYT HENS SCHOOL AND JE COMP<br>BROAM CITY     Add Students       18 Sep 2024<br>Juned     Grade       E Edit Profile     Select Grade       E Add teacher     Select Grade       O Add Students     Number of Students                                                                                                    | Covrements eschool and a cover<br>BADAM Cirry<br>BADAM Cirry<br>BADAM Cirry<br>BADAM Cirry<br>BADAM Cirry<br>Badam Cirry<br>Circade<br>Select Grade<br>Select Grade<br>Select Grade<br>Select Grade<br>Select Grade<br>Select Section<br>Select Section<br>Select Section<br>Select Section<br>Circade<br>Select Grade<br>Select Grade<br>Section<br>Select Section<br>Select Section<br>Section<br>Select Section<br>Select Section<br>Select Section<br>Select Section<br>Select Section<br>Select Section<br>Select Section<br>Select Section<br>Select Section<br>Select Section<br>Select Section<br>Select Section<br>Select Section<br>Section<br>Select Section<br>Section<br>Sec | covr + Helst Stocka, Kab JJ, cover   B Sep 2024   J step 2024   J step 2024   J step 2024   J step 2024   J step 2024   G kid stacher   I kid stacher   I kid stacher </th                                                                                                    |
|----------------------------------------------------------------------------------------------------|----------------------------------------------------------------------------------------------------|----------------------------------------------------------------------------------------------------|
| Image: Select Grade       Image: Select Grade       Image: Select Grade       Image: Select Grade       Image: Select Section       Image: Select Section | Grade   Select Grade   Select Grade   Select Grade   Select Section   Select Section   Number of Students   Select Section   Create student profile     Please fill out this field.                                                                                                    | File rolle File rolle File rol |
|                                                                                                    | General     Create student profile       @ Students     >                                                                                                    | eneral Create student profile Please fill out this field.                                                                                                    |

# **Adding Students**

- 1. Enter the grade.
- Select the section for which you want to add students from dropdown.(In case of no section, select A)
- 3. Click on Create student Profile to add the students.
- 4. You will get a success msg, once the students profile is created.

Note:

1. The username and password be found under students option.

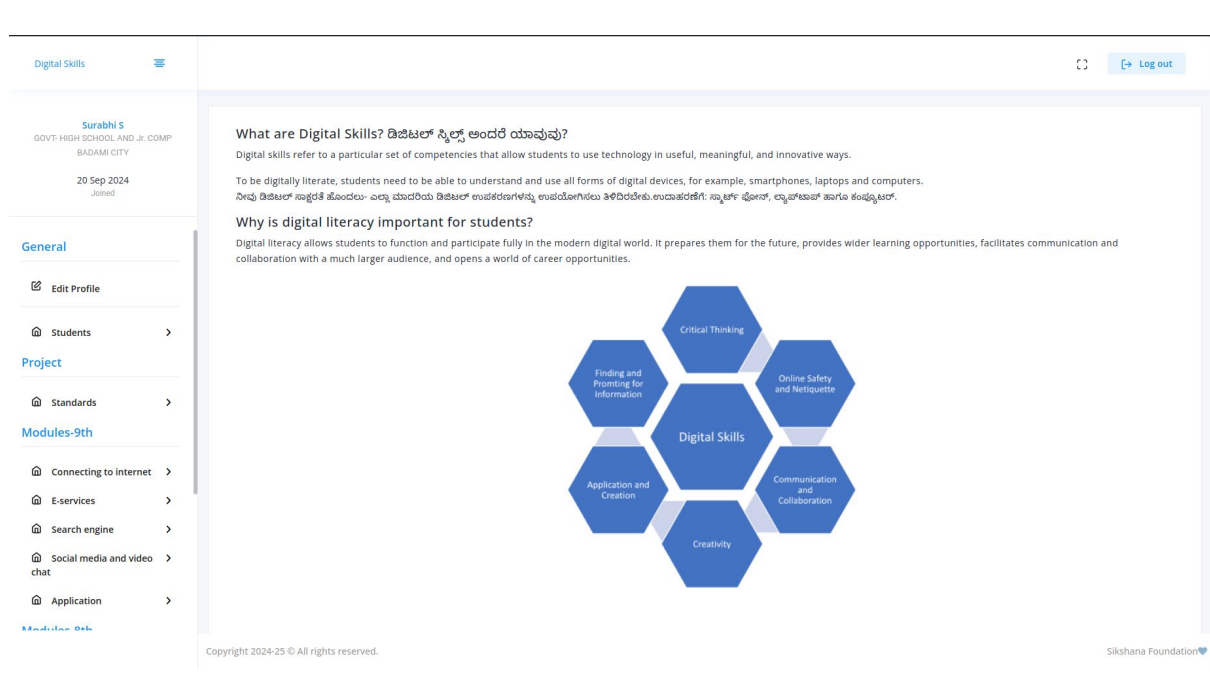

## **Teacher Profile**

In the home page, Click on "Edit profile" to add corresponding subject to the system.

| Digital Skills                                              | Ŧ            |
|-------------------------------------------------------------|--------------|
| Surabhi S<br>GOVT- HIGH SCHOOL AN                           | D Jr. COMP   |
| BADAMI CITY<br>20 Sep 2024<br>Joined                        |              |
| General                                                     |              |
| C Edit Profile                                              |              |
| Students                                                    | >            |
| Standards                                                   | >            |
| Modules-9th                                                 |              |
| Connecting to intended     E-services                       | ernet >      |
| <ul> <li>Search engine</li> <li>Social media and</li> </ul> | ><br>video > |
| chat Application                                            | >            |
| Madulas Oth                                                 |              |

\_

## Adding Teacher Profile

- 1. Select the grade from the dropdown.
- 2. Next, Select the subjects.
- 3. Click on add subject button.
- 4. You will get a success msg, once the subject is added.

Note:

1. Teacher can add multiple subjects under them.

| Digital Skills 🗧                                                                    |                        |                                                    |                     |                                                                               |               | 0      | [→ Log out          |
|-------------------------------------------------------------------------------------|------------------------|----------------------------------------------------|---------------------|-------------------------------------------------------------------------------|---------------|--------|---------------------|
| Surabhi S<br>GOVT- HIGH SCHOOL AND Jr. COMP<br>BADAMI CITY<br>20 Sep 2024<br>Joined | 8th                    | Grade Projects<br>Aathematics                      |                     |                                                                               |               |        |                     |
| General                                                                             |                        | Project Title                                      | Description         | Output                                                                        | #<br>Selected | Action |                     |
| 🗹 Edit Profile                                                                      |                        | Learning to Type Numbers and Special<br>Characters | Show<br>Description | Word processor                                                                | 0             | MORE   |                     |
| © Students >                                                                        |                        | Shapes                                             | Show<br>Description | Word Processor - Can be a concept map, tabular form or separate<br>paragraphs | 0             | MORE   |                     |
| â Standards →                                                                       |                        | Digital story                                      | Show<br>Description | Sound recording, video recording, image download                              | 0             | MORE   |                     |
| Modules-9th                                                                         | -                      | Create table and chart                             | Show<br>Description | Word Processor, Inserting tables and formatting tables,                       | 0             | MORE   |                     |
| <ul> <li>D Connecting to internet →</li> <li>D E-services →</li> </ul>              |                        |                                                    | Show<br>Description | Search Engine                                                                 | 0             | MORE   |                     |
| <ul> <li>Dearch engine</li> <li>Social media and video</li> </ul>                   |                        | Poster                                             | Show<br>Description | Word Processor, downloading images of furniture, shapes                       | 0             | MORE   |                     |
| chat                                                                                |                        | Shapes                                             | Show<br>Description | Word processor - insert shapes                                                | 0             | MORE   |                     |
| Madulas Oth                                                                         | Convicto 2024 25 (0.4) | 1                                                  |                     |                                                                               |               |        | Citybara Saundatian |

## Home Page

In the home page, Click on "Standards" to which will show grade wise and subject wise projects based on teacher expertise.

| Digital Skills                                                                     |                                                |                     |                                                                            | c          | ] [→ Log    |
|------------------------------------------------------------------------------------|------------------------------------------------|---------------------|----------------------------------------------------------------------------|------------|-------------|
| Surabhi S<br>Govt- High School And Jr. con<br>BADAMI CITY<br>20 Sep 2024<br>Joined | 8th Grade Projects Mathematics Science         |                     |                                                                            |            |             |
| a 10                                                                               | Project Title                                  | Description         | Output                                                                     | # Selected | Action      |
| General                                                                            | Learning to Type Numbers and Special Character | rs Show Description | Word processor                                                             | 1          | MORE        |
| Edit Profile                                                                       | Shapes                                         | Show Description    | Word Processor - Can be a concept map, tabular form or separate paragraphs | 1          | MORE        |
| G Students                                                                         | > Digital story                                | Show Description    | Sound recording, video recording, image download                           | 1          | MORE        |
| Project                                                                            | Create table and chart                         | Show Description    | Word Processor, Inserting tables and formatting tables,                    | 0          | MORE        |
| Standards                                                                          |                                                | Show Description    | Search Engine                                                              | 0          | MORE        |
| 8th Grade Details                                                                  | Poster                                         | Show Description    | Word Processor, downloading images of furniture, shapes                    | 0          | MORE        |
| Connecting to internet                                                             | Shapes                                         | Show Description    | Word processor - Insert shapes                                             | 0          | MORE        |
| E-services                                                                         | >                                              |                     |                                                                            |            |             |
| G Search engine                                                                    | >                                              |                     |                                                                            |            |             |
| Social media and video chat                                                        | >                                              |                     |                                                                            |            |             |
| Application                                                                        | >                                              |                     |                                                                            |            |             |
| ndor.mvshaala.org:8002/#scien                                                      | Copyright 2024-25 © All rights reserved.       |                     |                                                                            |            | Sikshana Fo |

## **Evaluating Project**

- 1. Based on teacher's expertise, The project will be listed.
- 2. #selected will notify the number of students opted the particular project.
- Click on MORE to evaluate the projects.

| Digital Skills 🗧                                                                    |                                          |                    |        | 〔〕 〔→ Log out         |
|-------------------------------------------------------------------------------------|------------------------------------------|--------------------|--------|-----------------------|
| Surabhi S<br>GOVT- HIGH SCHOOL AND Jr. COMI<br>BADAMI CITY<br>20 Sep 2024<br>Joined | 8th / Learning to Type Numbers and       | Special Characters |        |                       |
| General                                                                             | In Progress Projects                     |                    |        |                       |
| Edit Profile                                                                        | Abhishek                                 | 20 Sep 2024        | Action | COMPLETE              |
| G Students                                                                          |                                          |                    |        |                       |
| Project           Standards            8th Grade Details                            |                                          |                    |        |                       |
| Modules-9th                                                                         | -                                        |                    |        |                       |
| Connecting to internet                                                              |                                          |                    |        |                       |
| G Search engine                                                                     |                                          |                    |        |                       |
| Social media and video<br>chat                                                      |                                          |                    |        |                       |
| Application :                                                                       | Copyright 2024-25 © All rights reserved. |                    |        | Sikshana Foundation 🖤 |

# **Evaluating Project**

- 1. Under the In Progress Tab,
- 2. Check for the student's project which needs to be marked.
- 3. Click on Complete to mark the completion of the projects.
- 4. Once completed, you can find the same under Completed tab.

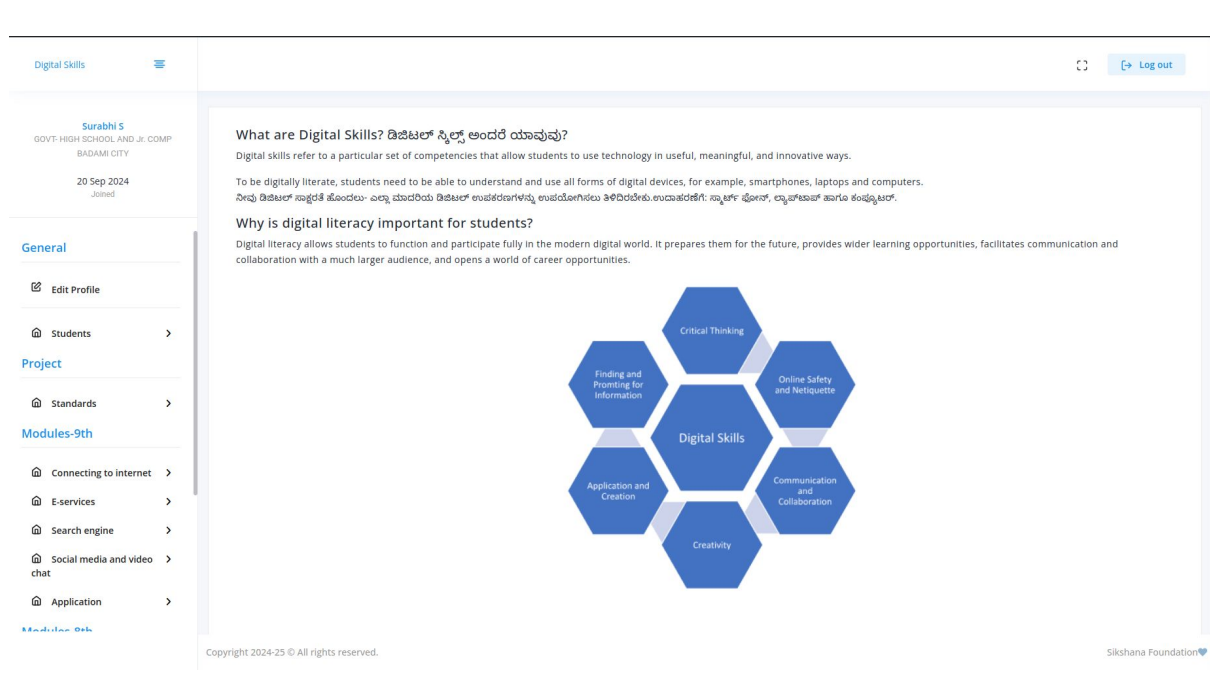

## **Student Profile**

In the home page, Click on "Edit profile", where students can add his/her name.

## **Student Profile**

| Abite   Orthodes Code   Baseline   Odules   Digital Devices   Objeat Devices   Oversesurity   Oxote Station Code   Oxote Station Code <th>Digital Skills 🔤</th> | Digital Skills 🔤                                          |
|----------------------------------------------------------------------------------------------------|-----------------------------------------------------------|
| Notice   Notice   Notice <th>Abhishek<br/>GOVT- HIGH SCHOOL AND Jr. COMP<br/>BADAMI CITY</th>                                                                                                    | Abhishek<br>GOVT- HIGH SCHOOL AND Jr. COMP<br>BADAMI CITY |
| Image: Intervention   Baseline   baseline   baseline <tr< td=""><td>8 0 0<br/>Standard Modules Topics</td></tr<>                                                                                                    | 8 0 0<br>Standard Modules Topics                          |
| iaseline   alseline   absolutes   absolutes   <                                                                                                    | 🗷 Edit Profile                                            |
| addles   b   b    b   b                                                                                                    | aseline                                                   |
| a bigtat bevies >   b world of internet >   b world of internet >   c world of internet >   c world of internet > <td< td=""><td>dules</td></td<>                                                                                                    | dules                                                     |
| a Navigating the Web   b Analgating the Web   c Analgating the Web     c Analgating the Web     c Analgating the Web     c Analgating the Web     c Analgating the Web     c Analgating the Web     c Analgating the Web     c Analgating the Web     c C Anacel     c C Anacel     c C C Anales     c C C Anales     c C C Anales     c C C Anales     c C C Anales     c C C C Anales     c C C C Anales     c C C C                                                                                                    | World of Internet                                         |
| cyber security     Application     ject     subject                                                                                                    | e-mail and cloud storage                                  |
| oject >                                                                                                    | Cyber security >                                          |
| □ Subject >                                                                                                    | oject                                                     |
| Convergent 2024-25 to all rights reserved                                                                                                    | â Subject →                                               |

1. Enter the Full name and click on Update profile.

#### [] [→ Log out Digital Skills Ξ Abhishek Baseline/Quiz GOVT- HIGH SCHOOL AND Jr. COMP 8 0 0 Standard Modules Topics Q.1: Which of the following is not a type of computer? ಈ ಕೆಳಗಿನವುಗಳಲ್ಲಿ 🕑 Edit Profile ಯಾವುದು ಕಂಪ್ಯೂಟರ್ ನ ವಿಧವಲ್ಲ? Baseline Desktop ශ්හැ ් හාන 🔿 Laptop ಲ್ಯಾಪ್ ಟಾಪ್ Modules O Computer ಕಂಪ್ಯೂಟರ್ Analog radio ಅನಲಾಗ್ ರೇಡಿಯೋ Digital Devices > World of Internet > Navigating the Web > e-mail and cloud storage > Cyber security > Application > Project G Subject > Copyright 2024-25 © All rights reserved. Sikshana Foundation javascript:void(0)

#### Baseline

- 1. Click on baseline from sidebar.
- 2. To complete the baseline click on submit which is at the end.

| Digital Skills                                           | E.          |                                                    |                     |                                  |                                                                               |                |             |                 | C) [→ Log   |
|----------------------------------------------------------|-------------|----------------------------------------------------|---------------------|----------------------------------|-------------------------------------------------------------------------------|----------------|-------------|-----------------|-------------|
| Abhishek<br>GOVT- HIGH SCHOOL AND Jr. COM<br>BADAMI CITY | ИР          | Project Details                                    |                     |                                  |                                                                               |                |             |                 |             |
| 8 0 0<br>Standard Modules Topic                          | 3           | Title                                              | Description         | Chapter                          | Output                                                                        | Start<br>Date  | End<br>Date | Status          | Action      |
| Edit Profile                                             |             | Learning to Type Numbers and<br>Special Characters | Show<br>Description |                                  | Word processor                                                                | 20 Sep<br>2024 |             | In-<br>Progress | UNDO        |
| Digital Devices                                          | <b>&gt;</b> | Shapes                                             | Show<br>Description |                                  | Word Processor - Can be a concept map, tabular<br>form or separate paragraphs | 20 Sep<br>2024 |             | In-<br>Progress | UNDO        |
| World of Internet  Navigating the Web                    | >           | Digital story                                      | Show<br>Description |                                  | Sound recording, video recording, image download                              | 20 Sep<br>2024 |             | In-<br>Progress | UNDO        |
| e-mail and cloud storage                                 | >           | Create table and chart                             | Show<br>Description |                                  | Word Processor, Inserting tables and formatting tables,                       |                |             | Not<br>Selected | START       |
| Cyber security     Application                           | ><br>>      |                                                    | Show<br>Description |                                  | Search Engine                                                                 |                |             | Not<br>Selected | START       |
| oject                                                    |             | Poster                                             | Show<br>Description |                                  | Word Processor, downloading images of furniture, shapes                       |                |             | Not<br>Selected | START       |
| Subject Mathematics                                      |             | Shapes                                             | Show<br>Description | Chapter 9,<br>Mensuration, 9.4.1 | Word processor - Insert shapes                                                |                |             | Not<br>Selected | START       |
| Science                                                  |             |                                                    |                     | Note: The project co             | mpletion will be marked by the teacher after the review                       |                |             |                 |             |
| Social Science<br>English                                |             |                                                    |                     |                                  |                                                                               |                |             |                 |             |
| Hindi                                                    |             | Copyright 2024-25 © All rights reserved.           |                     |                                  |                                                                               |                |             |                 | Sikshana Fo |

## **Project Selection**

- 1. Click Start to select the project.
- If you want to cancel the selection due to some reason, Student can do same by clicking on undo.
- 3. The completion of the project can be marked by the corresponding teacher.

## Note:

- 1. Student should complete the quiz by submitting and Activities by clicking on Done. This will help in marking the unit and module wise progress.
- 2. Students can attend quizzes multiple times
- 3. 9th Grade students will be able to go through 8th grade and 9th grade modules.